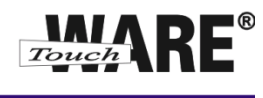

## Změna hesla k e-mailovému účtu

## Posta.touchware.cz

- 1. Ve webovém prohlížeči si otevřete stránku <u>https://posta.touchware.cz/</u>.
- 2. Vyplňte přihlašovací údaje a přihlaste se od e-mailové schránky.
- 3. V horní pravé části klikněte na Osobní nastavení:

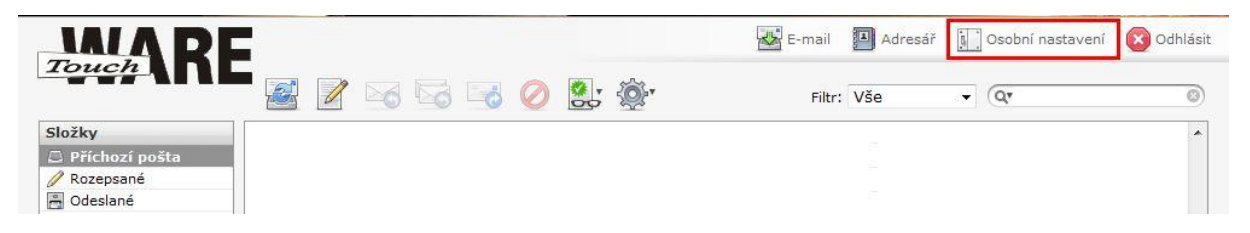

4. Přejděte na záložku Heslo:

| IA/A BE              |            |        |         |        | E-mail | Adresář | Osobní nastavení | Odhlásit |
|----------------------|------------|--------|---------|--------|--------|---------|------------------|----------|
| Touch                | Vlastnosti | Složky | Profily | Filtry | Heslo  |         |                  |          |
| Sekce                | 1          |        |         |        | ·      |         |                  |          |
| Uživatelské rozhraní | 1          |        |         |        |        |         |                  |          |
| Zobrazení schránky   |            |        |         |        |        |         |                  |          |
| Psaní zpráv          |            |        |         |        |        |         |                  |          |
| Zobrazování zpráv    |            |        |         |        |        |         |                  |          |
| Speciální složky     |            |        |         |        |        | 1       |                  |          |
| Nastavení serveru    |            |        | 4       | 1      |        |         |                  |          |

5. Do kolonek vypište potřebné údaje:

| Aktuální heslo:            | Vypište vaše stávající heslo.                                        |
|----------------------------|----------------------------------------------------------------------|
| Nové heslo:                | Vypište nové heslo, které Vám lépe vyhovuje.                         |
|                            | Nové heslo musí obsahovat minimálně 8 znaků, alespoň jednu číslici a |
|                            | alespoň jeden nealfanumerický znak (interpunkční znaménko).          |
|                            | Před zápisem si zkontrolujte zapnutý/vypnutý CAPSLOCK (psaní         |
|                            | velkých písmen), NUMLOCK (psaní číslic), jazyk klávesnice.           |
| Nové heslo (pro kontrolu): | Vypište nové heslo ještě jednou pro kontrolu správného zápisu.       |

| Změna hesla                |  |
|----------------------------|--|
| Aktuální heslo:            |  |
| Nové heslo:                |  |
| Nové heslo (pro kontrolu): |  |

6. Změny se projeví ihned po uložení. Změna hesla je nevratná.

Nově nastavené heslo je potřeba změnit ve všech e-mailových klientech, ve kterých máte nastavený e-mailový účet s danou adresou, jinak nebude možné z e-mailového klienta přijímat a odesílat poštu. Další návody týkající se nastavení hesel v poštovních klientech jsou k dispozici na adrese <a href="https://posta.touchware.cz/">https://posta.touchware.cz/</a>.